## Making ACH Payment as Authorized User

## Navigate to <u>Authorized User Login for Bill + Payment</u>

| lent                                                                                                    |
|----------------------------------------------------------------------------------------------------|
| Welcome                                                                                                    |
| Welcome to University of Puget Sound Student Account Suite. This site is a 24x7 service offered to<br>students and their families for viewing bills, making payments and managing their student account.<br>Students and staff may log in using their Student ID and Password. Parents, guardians, or employers<br>wishing to access the system require student permission via the student's authorized user process. If you<br>have any questions about the system, please send e-mail to help@pugetsound.edu. |
| Student Account Suite Features                                                                                                    |
| Student Account Center Check your balance.                                                                                                    |
| <ul> <li>Make a payment towards your balance.</li> <li>View your payment history.</li> </ul>                                                                                                    |
| <ul> <li>As a student, provide permission to others (parents, employers, etc) to view your bill and make<br/>payments.</li> </ul>                                                                                                    |
| E-Billing<br>View and print your billing statement.<br>Set up your bills to be paid automatically.                                                                                                    |
| Payment Plan Management <ul> <li>Enroll in a payment plan so you can pay your balance in installments.</li> <li>View your current payment plan status.</li> <li>Make a payment toward one of your installments.</li> <li>Schedule future installment payments.</li> </ul>                                                                                                    |
|                                                                                                    |

## • Click on Make a Payment

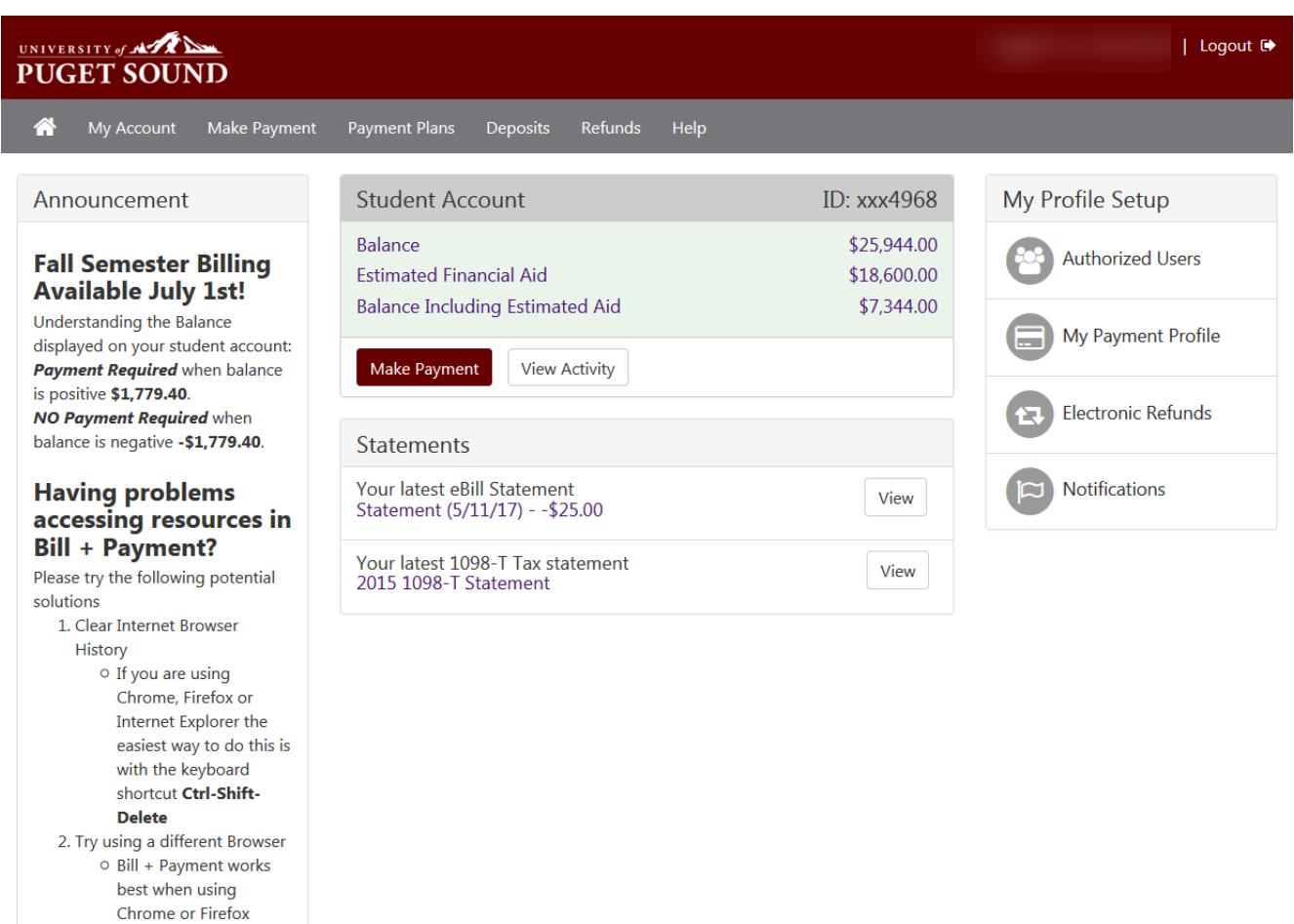

3. Allow Pop-ups by disabling Pop-up Blocker

If you have tried these steps and continue to have problems please contact us

©1997 - 2017 TouchNet Information Systems, Inc. All rights reserved. | TouchNet Privacy Policy

TouchNet

• Current account status will display. Select make a payment again

| GET   | SOUND                   |               |          |         |      |  | Log         |
|-------|-------------------------|---------------|----------|---------|------|--|-------------|
| My .  | Account Make Payment    | Payment Plans | Deposits | Refunds | Help |  | My Pr       |
| Acc   | count Paymen            | it            |          |         |      |  |             |
| Curr  | rent Account Status     |               |          |         |      |  |             |
| Stud  | dent Account            |               |          |         |      |  |             |
| Bala  | ince:                   |               |          |         |      |  | \$25,944.00 |
| Estin | mated Financial Aid:    |               |          |         |      |  | \$18,600.00 |
| Bala  | nce Including Estimated | Aid:          |          |         |      |  | \$7,344.00  |

• Enter a payment amount and memo, if desired, and then Continue

| UNIVEF<br>PUG |            | ND           |               |          |         |      |  | Logout 🕞   |
|---------------|------------|--------------|---------------|----------|---------|------|--|------------|
| <b>^</b>      | My Account | Make Payment | Payment Plans | Deposits | Refunds | Help |  | My Profile |
|               |            |              |               |          |         |      |  |            |

## Account Payment

| Amount                   | Payment method | Confirmation | Payment Receipt |        |
|--------------------------|----------------|--------------|-----------------|--------|
| Select Payment           |                |              |                 |        |
| Ourrent account balance: |                | \$7          | ,344.00 \$      | 555.55 |
| Payment date: 8/21/17    |                |              |                 |        |
| Memo:                    |                |              |                 |        |
|                          |                |              |                 |        |
| Continue                 |                |              |                 |        |

• Choose Electronic Check from the payment method drop down and click Select

| UNIVERSITY of MARCEN                                                                                                    |              | Logout 🗭        |
|----------------------------------------------------------------------------------------------------|--------------|-----------------|
| 👚 My Account Make Payment Payment Plans Deposits Refu                                                                                                    | unds Help    | My Profile      |
| Account Payment                                                                                                    |              |                 |
| Amount Payment method                                                                                                    | Confirmation | Payment Receipt |
| Select Payment Method         Payment amount:       \$555.55         Payment method:         Select Payment Method         Select       Back         Cancel         *Credit card payments are handled through PayPath ®, a tuition payment service. A non-refundable service fee will be added to your payment.         Electronic Check - Electronic check payments require a bank routing number and account number, or savings account. You cannot use corporate checks, i.e. credit cards, home equity, traveler's checks, etc. |              |                 |

©1997 - 2017 TouchNet Information Systems, Inc. All rights reserved. | TouchNet Privacy Policy

TouchNet

• Enter checking account information, will need the routing number of bank, then Continue

| university of and a second second sec |                                                                                                    |                                                                                                    | Logout 🖨                                                                                                    |
|----------------------------------------------------------------------------------------------------|----------------------------------------------------------------------------------------------------|----------------------------------------------------------------------------------------------------|----------------------------------------------------------------------------------------------------|
| A My Account Make Payment Pa                                                                                                    | ayment Plans Deposits Ré                                                                                                 | funds Help                                                                                                    | My Profile                                                                                                    |
| Account Payment                                                                                                    |                                                                                                    |                                                                                                    |                                                                                                    |
| Amount                                                                                                    | Payment method                                                                                                    | Confirmation                                                                                                    | Payment Receipt                                                                                                    |
| Select Payment Method Payment amount: \$555.55 Payment method: New Electronic Check (checking/savings) Select *Credit card payments are handled throug tuition payment service. A non-refundable added to your payment. Electronic Check - Electronic check paymen routing number and account number, or sav cannot use corporate checks, i.e. credit cards traveler's checks, etc.                                                                                                    | Acco<br>Indic<br>yo<br>ph PayPath (8), a<br>e service fee will be<br>acc<br>acc<br>acc<br>acc<br>acc<br>acc<br>acc<br>ac | aunt Information<br>ates required fields<br>a can use any personal checking or savin<br>not enter other accounts, such as corpo-<br>uity, or traveler's checks.<br>not enter debit card numbers. Instead, e<br>count number as found on a personal ch<br>bount type:<br>second number as found on a personal ch<br>bount type:<br>second number:<br>example)<br>c account number:<br>firm account number:<br>ne on account:<br>nd Options<br>one account can be designated to receive<br>teck here if you would like refunds to be<br>on to Save | Igs account.<br>Irate account numbers, credit cards, home<br>enter the complete routing number and bank<br>eck.<br>lect account type<br>rerefunds.<br>deposited into this account. |
|                                                                                                    | Save<br>(exar                                                                                                    | ve this payment method for future use<br>payment method as:<br>nple My Checking)                                                                                                    |                                                                                                    |
|                                                                                                    | Co                                                                                                    | Back Cancel                                                                                                    |                                                                                                    |
| ©1997 - 2017 TouchNet Information Systems, Inc. All rights re                                                                                                    | served.   TouchNet Privacy Policy                                                                                        |                                                                                                    | TouchNet                                                                                                    |

A confirmation page should display with the payment information.

- Check the box at the bottom of the page to Agree to the Terms and Conditions
- Submit Payment

| UNIVERSITY of AND                                                                                                    |                                                                                              |                                                                                          | Logout 🗭                                                                                              |  |  |  |  |
|----------------------------------------------------------------------------------------------------|----------------------------------------------------------------------------------------------|------------------------------------------------------------------------------------------|----------------------------------------------------------------------------------------------------|--|--|--|--|
| A My Account Make Payme                                                                                                    | ent Payment Plans Deposits I                                                                 | Refunds Help                                                                             | My Profile                                                                                            |  |  |  |  |
| Account Payment                                                                                                    |                                                                                              |                                                                                          |                                                                                                    |  |  |  |  |
| Amount                                                                                                    | Payment method                                                                               | Confirmation                                                                             | Payment Receipt                                                                                       |  |  |  |  |
| Submit Payment<br>Please review the transaction details                                                                          | s, then submit your payment.                                                                 |                                                                                          |                                                                                                    |  |  |  |  |
| Payment date:                                                                                                    | 8/2                                                                                          | 1/17                                                                                     |                                                                                                    |  |  |  |  |
| Payment amount:                                                                                                    | \$55                                                                                         | 5.55                                                                                     |                                                                                                    |  |  |  |  |
| Account type:                                                                                                    | Che                                                                                          | cking                                                                                    |                                                                                                    |  |  |  |  |
| Routing number                                                                                                    | 101                                                                                          | 000010                                                                                   |                                                                                                    |  |  |  |  |
| Assount number:                                                                                                    | 101                                                                                          | n:6456                                                                                   |                                                                                                    |  |  |  |  |
| Account number:                                                                                                    |                                                                                              | xx0430                                                                                   |                                                                                                    |  |  |  |  |
| Name on Account                                                                                                    | Jon                                                                                          | ny lest                                                                                  |                                                                                                    |  |  |  |  |
| E-mail:                                                                                                    | ps_                                                                                          | cs_tst@pugetsound.edu                                                                    |                                                                                                    |  |  |  |  |
| Accept refunds:                                                                                                    | Yes                                                                                          |                                                                                          |                                                                                                    |  |  |  |  |
| Payment profile name:                                                                                                    | TST                                                                                          | CK 2                                                                                     |                                                                                                    |  |  |  |  |
| Terms and Conditions<br>I hereby authorize <b>University of Pu</b><br>credit the same to such account. In<br>my student account. | <b>iget Sound</b> to initiate debit or credit er<br>the event that this electronic payment i | tries to my Depository according to the te<br>s returned unpaid for any reason, I unders | rms below,and for my Depository to debit or<br>tand that a <b>\$25.00</b> return fee will be added to |  |  |  |  |
| Name: Jonny Test                                                                                                    |                                                                                              | Address:                                                                                 |                                                                                                    |  |  |  |  |
| Depository:                                                                                                    |                                                                                              | COMMERCE BANK                                                                            |                                                                                                    |  |  |  |  |
| ACH DEPT.                                                                                                    |                                                                                              |                                                                                          |                                                                                                    |  |  |  |  |
| KANSAS CITY,MO 641416248                                                                                                    |                                                                                              |                                                                                          |                                                                                                    |  |  |  |  |
| Routing Number: 101000019                                                                                                    |                                                                                              | Account Number: xxxxx6456                                                                |                                                                                                    |  |  |  |  |
| Debit Amount: \$555.55                                                                                                    |                                                                                              | This agreement is dated Monday,                                                          | August 21, 2017.                                                                                      |  |  |  |  |
| For fraud detection purposes, your i                                                                                             | internet address has been logged: 207.                                                       | 207.127.235 at 8/21/17 9:25:31 AM PDT                                                    |                                                                                                    |  |  |  |  |
| Any false information entered her<br>the United States. Violators will b                                                         | reon constitutes as fraud and subject<br>e prosecuted to the fullest extent of               | s the party entering same to felony pro<br>the law.                                      | secution under both federal and state laws of                                                         |  |  |  |  |
| To revoke this authorization agreem                                                                                              | nent you must contact: help@pugetso                                                          | und.edu                                                                                  |                                                                                                    |  |  |  |  |

I agree to the above terms and conditions. (Print Agreement)

Submit Payment Back C

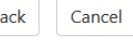

©1997 - 2017 TouchNet Information Systems, Inc. All rights reserved. | TouchNet Privacy Policy

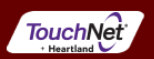

• A payment receipt should display as well as a message at the top of the page notifying payment method has been saved.

| UNIVERSITY of AND                                 |                                                                                                    |                                          | Logout 🕞                                     |  |  |  |  |  |
|---------------------------------------------------|----------------------------------------------------------------------------------------------------|------------------------------------------|----------------------------------------------|--|--|--|--|--|
| 🕋 My Account Mak                                  | e Payment Payment Plans Deposits Re                                                                                                    | efunds Help                              | My Profile                                   |  |  |  |  |  |
| Account Payment                                   |                                                                                                    |                                          |                                              |  |  |  |  |  |
| Your new ACH payment r<br>Thank you for your paym | Your new ACH payment method has been saved.<br>Thank you for your payment. We will send you a confirmation e-mail with payment details. For a record of all your payments, please see the Payment History. |                                          |                                              |  |  |  |  |  |
| Amount                                            | Payment method                                                                                                    | Confirmation                             | Payment Receipt                              |  |  |  |  |  |
| Payment Receipt                                   |                                                                                                    |                                          |                                              |  |  |  |  |  |
| Your payment in the amou                          | unt of \$555.55 was successful. A confirmation em                                                                                                    | nail was sent to ps_cs_tst@pugetsound.ec | lu. Please print this page for your records. |  |  |  |  |  |
| Payment date:                                     |                                                                                                    | 8/21/17                                  |                                              |  |  |  |  |  |
| Amount paid:                                      |                                                                                                    | \$555.55                                 |                                              |  |  |  |  |  |
| Student name:                                     |                                                                                                    |                                          |                                              |  |  |  |  |  |
| Paid to:                                          |                                                                                                    | University of Puget Sound                |                                              |  |  |  |  |  |
|                                                   |                                                                                                    | UNITED STATES                            |                                              |  |  |  |  |  |
| Account number:                                   |                                                                                                    | xxxxx6456                                |                                              |  |  |  |  |  |
| Name on account:                                  |                                                                                                    | Jonny Test                               |                                              |  |  |  |  |  |
| Account Type:                                     |                                                                                                    | Checking                                 |                                              |  |  |  |  |  |

©1997 - 2017 TouchNet Information Systems, Inc. All rights reserved. | TouchNet Privacy Policy

TouchNet